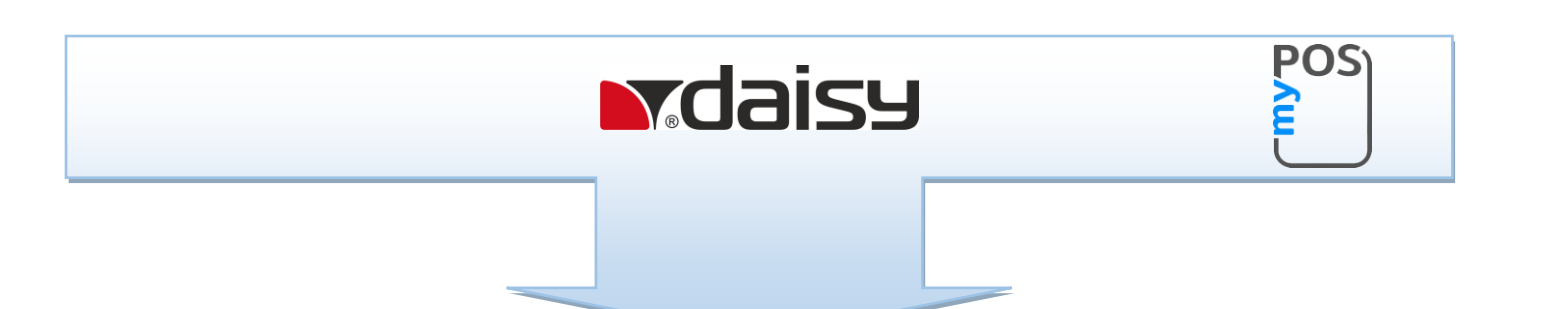

# Инструкция за работа на myPOS mini с ЕКАФП Compact M 02

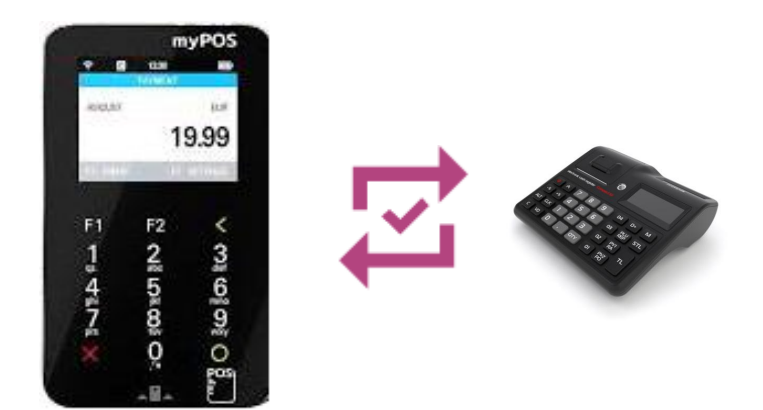

## 1. Компоненти

myPOS mini е малък и преносим, което го прави най-подходящият мобилен ПОС терминал за малки бизнеси. С него можете да приемате, както плащания с карти, така и плащания с мобилни устройства.

Може да разпечата документ през фискално устройство след всяка продажба.

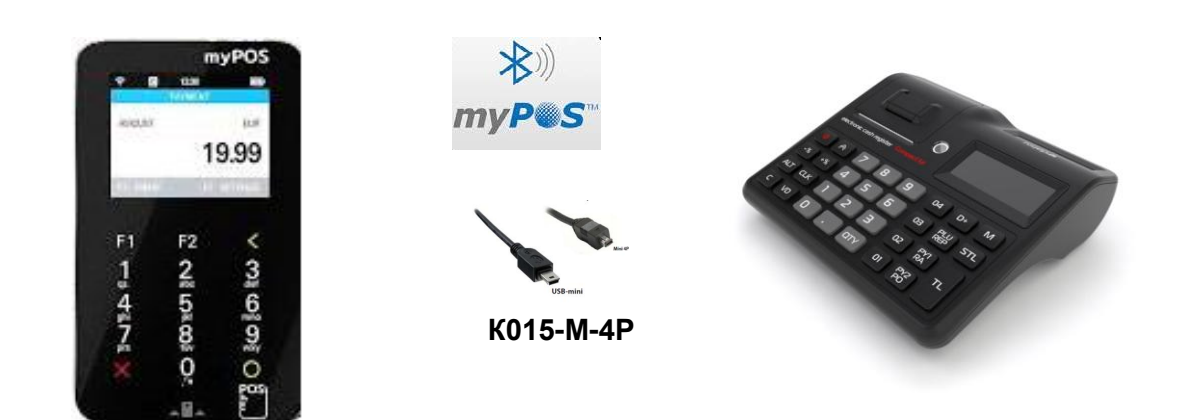

### 2. Работа на myPOS mini с Compact M 02

#### ВНИМАНИЕ!

myPOS mini може да работи по два начина на свързване:

- Bluetooth;
- RS232.

Устройството може да се ползва само по един от двата начина за свързване (Bluetooth или RS232).

Има предупреждение при опит за програмиране и на двата начина на свързване едновременно.

Compact M 02 не може да работи едновременно с barcode scanner и myPOS mini терминал свързани по bluetooth.

За да се използва myPOS mini терминал за плащане с карта трябва да се програмират в Compact M 02:

- име на плащане /задължително при двата начина на свързване да бъде myPOS /;

- системен параметър 14 /само при свързване по RS232 със стойност 3 /.

#### 

Ако сте работили през RS232 и искате да работите през Bluetooth, не забравяйте да смените стойността на системен параметър 14 от 3 на 2.

#### ✤ Програмиране име на плащане в Compact M 02

За да програмирате име на плащане, то задължително пуснете на печат **дневен финансов отчет** и отчет по оператори в режим Нулиране./виж инструкция за експлоатация на Compact M 02/

Влезте в режим Програмиране. Натискате клавиш М, докато на дисплея се изпише

Програмиране. Въведете парола 9999 и потвърдете с клавиш

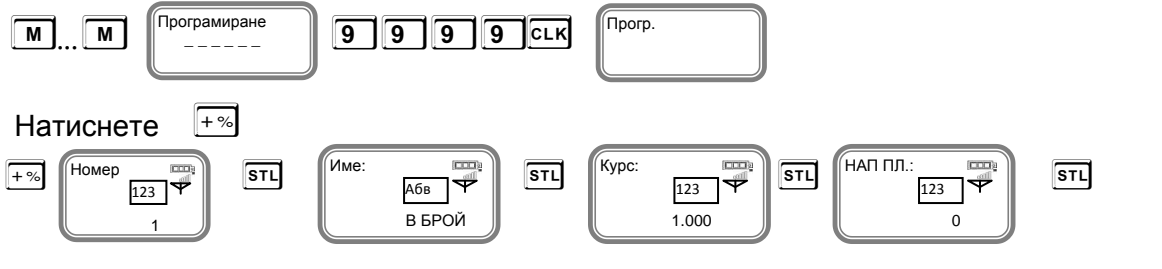

#### Плащане "В БРОЙ" – НЕ СЕ ПРЕПРОГРАМИРА!

За програмиране 2-ри номер на плащане, потвърдете с जा

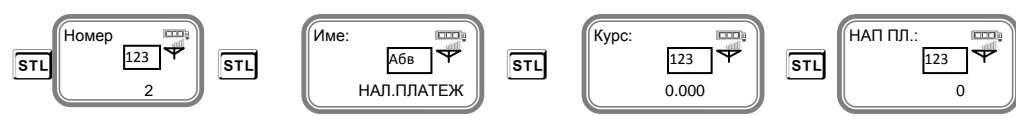

Въведете име на плащане, потвърдете.

При въвеждане на текст се използва клавиш 🔍 – за превключване на малки/главни букви,

а при задържане на клавиша се въвеждат цифри. Клавиш 🔛 – за превключване на кирилица/латиница.

🔟 – използвайте за изтриване един символ назад, а 🖸 – за изтриване на целия ред.

Пример за програмиране на задължителен текст "myPOS". (малките и големите букви за важни) с "НАП ПЛ." номер 7.

По подразбиране името на плащане 2 е Наложен платеж. Изтривате го в клавиш С. Може да започнете да програмирате текст туРОЅ, както следва:

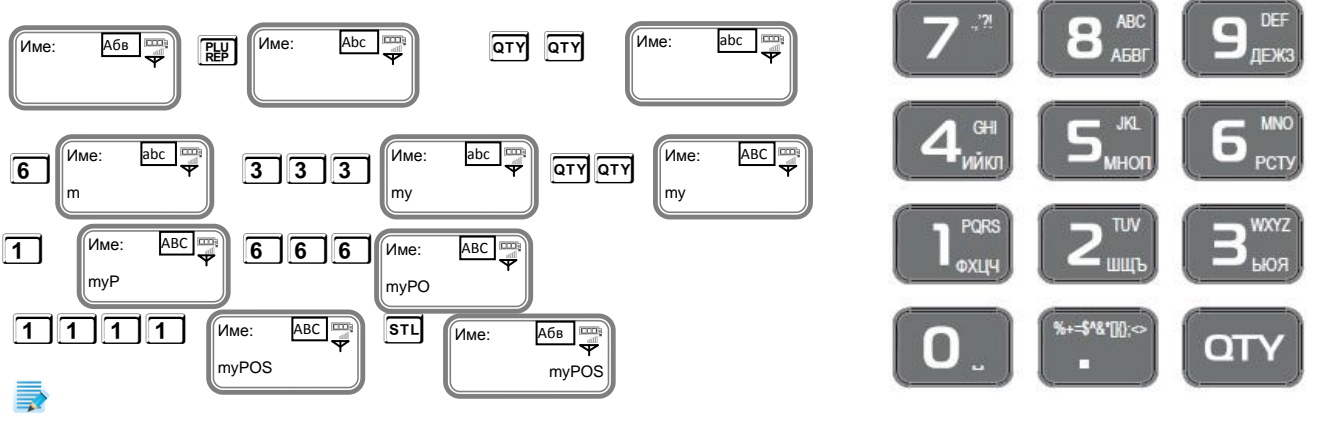

Въведете курс от клавиатурата. Ако нямате въведен курс, то не може да осъществите плащане с myPOS mini.

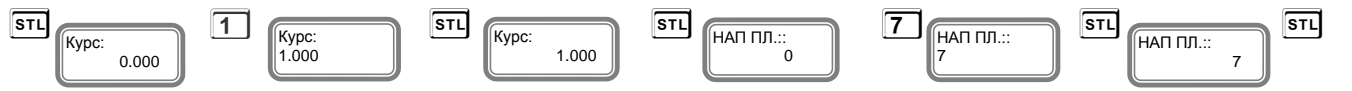

С това сте приключили с програмирането на всички данни за второ плащане.

Свързване на myPOS mini с Compact M 02 по RS232 с кабел K015-M-4P (в изхода за везна).

За да работите по този начин на свързване, трябва задължително да програмирате системен параметър на Compact M 02 за работа с RS232. Ако имате продажби, то задължително пуснете **дневен финансов отчет и отчет по оператори** в режим Нулиране от Compact M 02.

#### > Настройка на Compact M 02 mini за работа през RS232 с myPOS mini

За да започнете работа включете Compact М 02. Натиснете и задръжте клавиш 💿

#### ✤ Програмиране на системен параметър на Compact M 02

Изберете режим Програмиране с M , въведете парола и потвърдете с шк

Прогр.

|     |              |     |   |   |   | _   |
|-----|--------------|-----|---|---|---|-----|
| М   | Програмиране | 9   | 9 | 9 | 9 | CLK |
| — ( |              | ] — |   |   |   |     |

Натиснете 🖾 , за да програмирате Системен параметър 14.

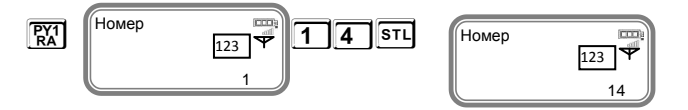

#### Стойността на този параметър трябва да бъде 3 за работа с myPOS mini.

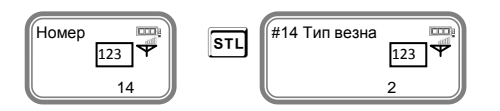

Стойността по подразбиране е 2. Приема стойности 0,1,2 и 3. Всяка стойност е работа с различен вид везна и myPOS mini .

| [0] RS2 не работи с везна | [1] Протокол за "ВІМКО" | [2] Протокол за "Daisy" | [3] Работа с myPOS |
|---------------------------|-------------------------|-------------------------|--------------------|
| mini                      |                         |                         |                    |

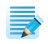

Ако сте избрали стойност 0, то това означава, че RS2 не работи с везна; Ако сте избрали стойност 1, то това означава, че работите с протокол за "BIMKO"; Ако сте избрали стойност 2, то това означава, че работите с протокол за " Daisy". Ако сте избрали стойност 3, то това означава, че работите с" **myPOS mini**".

| #14 Тип везна<br>123 Ф<br>2<br>3<br>#14 Тип везна<br>123 Ф<br>3<br>STL | #14 Тип везна<br>123 Ф<br>3 | STL Homep |  |  |  |  |  |
|------------------------------------------------------------------------|-----------------------------|-----------|--|--|--|--|--|
| За да излезете от режим натиснете                                      |                             |           |  |  |  |  |  |

#### Настройка на myPOS mini за работа през RS232 с Compact M 02

За да започнете работа включете myPOS mini с клавиш 💿 Натиснете F2-16:16 POS SETTINGS MENU 1 F1 F2 < HELP MY BUSINESS GROW ကူး ကုန္စိ ယုန္ 28 5888 0 1.4678 0 Transactions config Į0. (F2)>>Nev vit < < (X)Натиснете 3 /Change connection type/ 16:16 16:16 Натиснете 3 /RS232/ CONNECTION TYPE Financial host connectivity Bluetooth Натиснете 3 /SIM card/

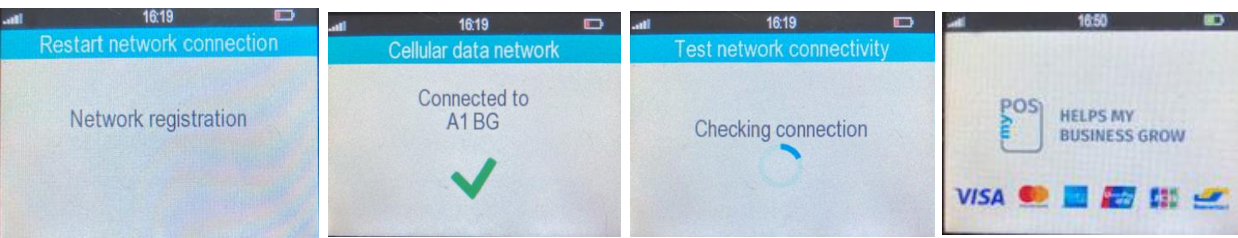

myPOS mini е готов за работа през RS232.

Отворете капачето на терминала и поставете USB mini.

Поставете кабела в определеното за него място.....

Свързване на myPOS mini с Compact M 02 по RS232 (в изхода за везна) с кабел K015-M-4P.

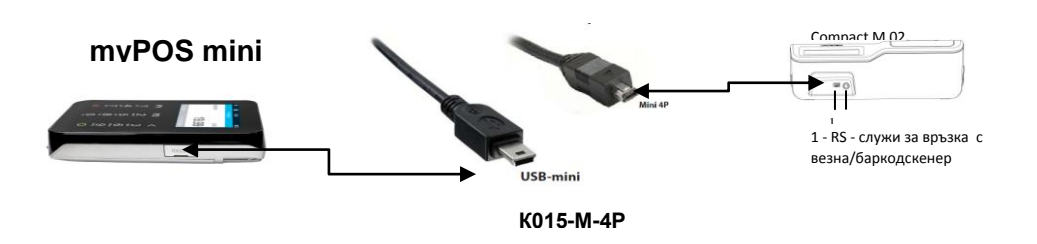

Другият край на кабела K015-M-4P /mini 4P/ поставете в определеното за него място на Compact M 02.

След като вече сте програмирали име на плащане, системен параметър 14 със стойност 3 във ФУ, Програмиране/12VD/ MAC адрес/не се въвежда/ и Тип на устройство със стойност 0 от ФУ, поставили сте правилно кабела в двете устройства, то може да издавате бележки от ФУ.

#### Свързване на myPOS с Compact M 02 по Bluetooth

#### Настройка на Compact M 02 за работа през Bluetooth с myPOS mini

Терминалът може да се свърже по Bluetooth с Compact M 02. За целта трябва да се въведе "МАС адреса на ВТ на терминала" в параметъра "BARCODE MAC" на ФУ.

#### Compact M 02 не може да работи едновременно с barcode scanner и myPOS mini терминал свързани по bluetooth.

Влезте в режим Програмиране. Натискате клавиш M , докато на дисплея се изпише

CLK Програмиране. Въведете парола 9999 и потвърдете с клавиш

9 9 9 9 CLK

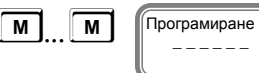

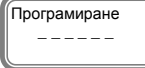

Прогр.

За да въведете и програмирате MAC адреса на Bluetooth за работа с ФУ натиснете

последователно клавишите 12 VD

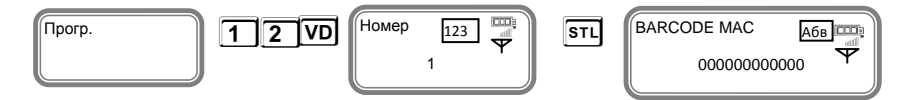

Въведете с главни латински букви МАС адреса на myPOS mini.

Всяко устройство си има собствен МАС адрес.

Unique identifier: 8CF710560D47

При въвеждане на текст се използва клавиш 🔟 – за превключване на малки/главни букви, а при задържане на клавиша от се въвеждат цифри.

Клавиш 👜 – за превключване на кирилица/латиница. 🔟 – използвайте за изтриване един символ назад, а С – за изтриване на целия ред.

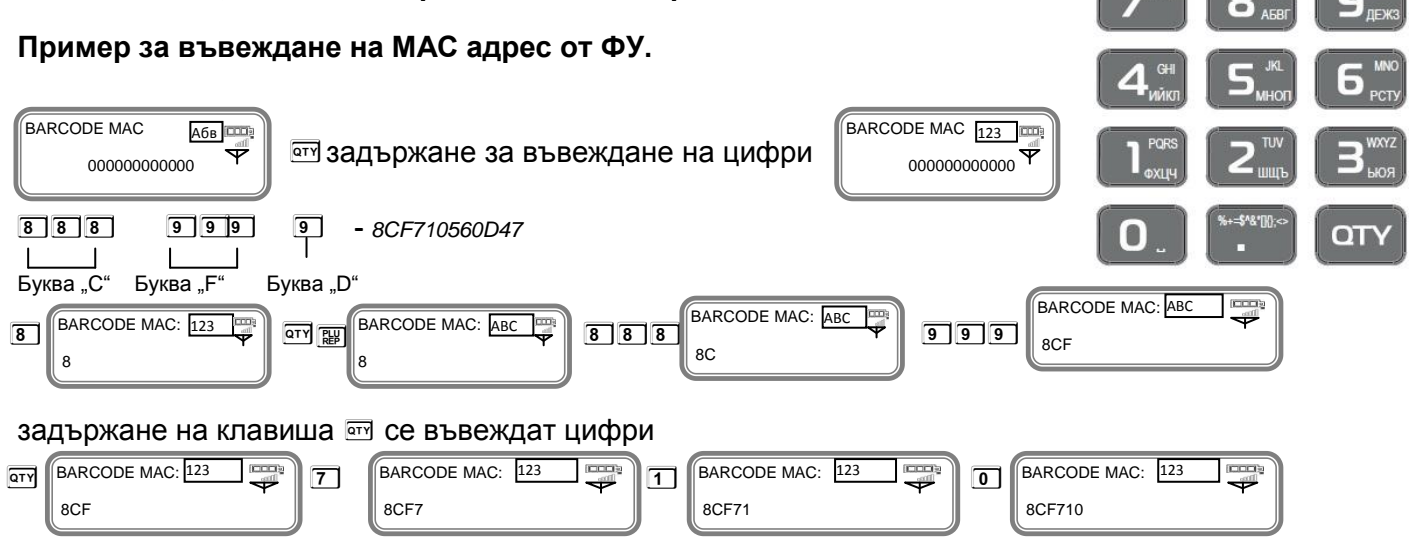

| 5    | BARCODE MAC: 123  | 6 BAF               | RCODE MAC: 123   |         | BARCODE MAC: 123 |     |                                 |
|------|-------------------|---------------------|------------------|---------|------------------|-----|---------------------------------|
| н    | атиснете клавиша  | ѿ за д              | а се въведат гла | авни ла | атински букви    |     |                                 |
| QTY  | BARCODE MAC: ABC  | BARCODE<br>8CF71056 | MAC: ABC         |         |                  |     |                                 |
| 38   | адържане на клави | иша 🖭 (             | се въвеждат цис  | рри     |                  |     |                                 |
| QT Y | BARCODE MAC: 123  | <b>4</b> B          | ARCODE MAC: 123  | 7       | BARCODE MAC      | STL | BARCODE MAC A6B<br>8CF710560D47 |

Вече сте въвели МАС адрес на туРОЅ mini.

#### Следва въвеждане "Тип на устройство ".

Тип устройство: 123 Натиснете 🖭

"Тип на устройството" е параметър, който указва към какво устройство се връзваме по ВТ.

0 - Barcode scanner. 1 - myPOS mini терминал.

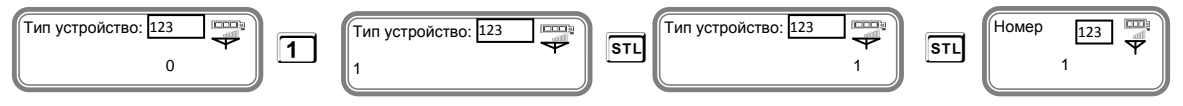

#### За да излезете от режима натиснете клавиш M

След като сте програмирали името на плащането, МАС адрес и тип на устройството трябва да включите Bluetooth на фискалното устройство.

#### > Paбoma c Bluetooth

Влезте в режим РС. Въведете парола по подразбиране /9999/Натиснете СТК, за да потвърдите.

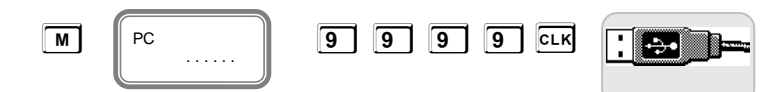

За да включите Bluetooth натиснете **STL**. На дисплея ще се покаже иконата \*

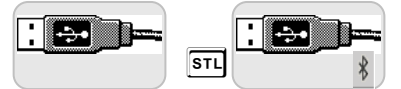

За да излезете от режима натиснете клавиш M

#### > Настройка на myPOS mini за работа през Bluetooth с Compact M 02

За да започнете работа включете myPOS mini с клавиш 💿

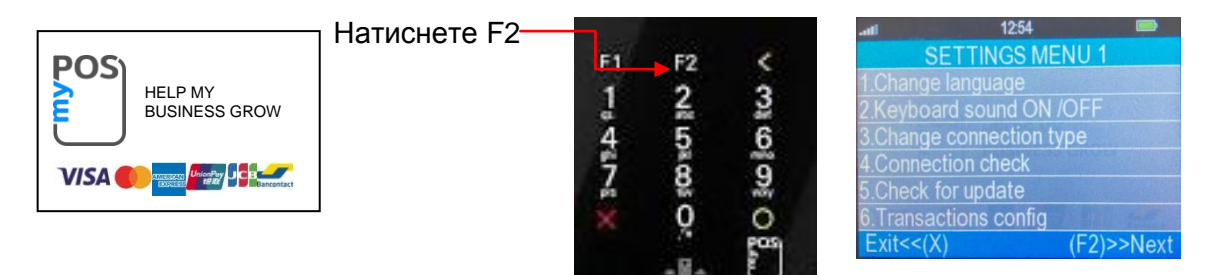

#### Натиснете 3 /Change connection type/

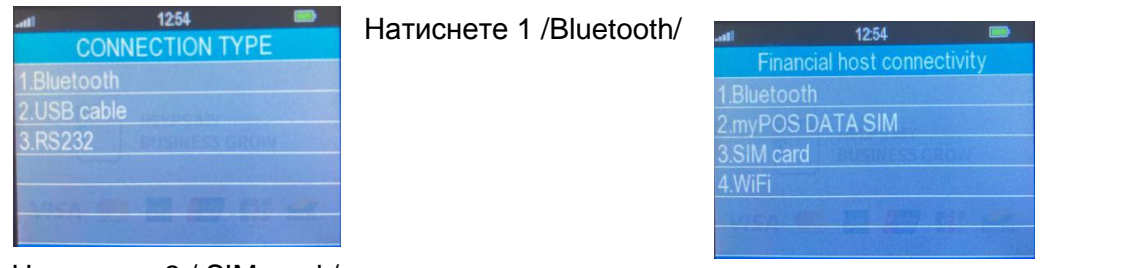

Натиснете 3 / SIM card /

| -nti | 12.54 📼                    | .atl 12:54            |          | 1254               | .atl × 12:55 📟                    |
|------|----------------------------|-----------------------|----------|--------------------|-----------------------------------|
|      | Restart network connection | Cellular data network | Cellulat | r data network     | Bluetooth connection              |
| 4    | Network registration       | Network registration  | Cor      | nnected to<br>A1BG | 1. Android<br>2. iOS<br>Exit<<(X) |

#### Натиснете 1 / Android /

| atl X | 12:55              | atl X | 12:55                |    |        | 16:50                     | 80 |
|-------|--------------------|-------|----------------------|----|--------|---------------------------|----|
|       | Starting bluetooth | Wa    | aiting for connectic | on | POS    | HELPS MY<br>BUSINESS GROV | N  |
|       |                    |       |                      |    | VISA 🥌 | . 🖬 📾 🖽                   | -  |

За да проверите дали има връзка между двете устройства направете следното:

Влезте в режим Програмиране. Натискате клавиш 🕅 , докато на дисплея се изпише

Програмиране. Въведете парола 9999 и потвърдете с клавиш

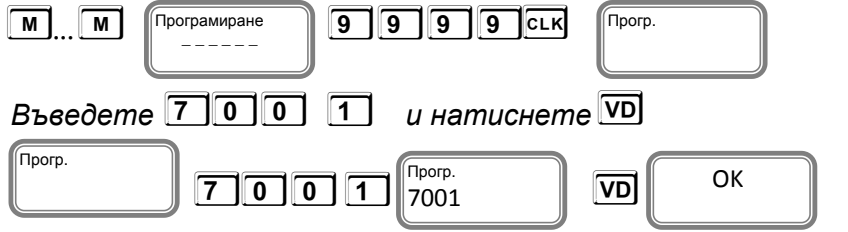

Вече сте готови за работа с двете устройства през Bluetotooth.

| Compact M 02                                                                      |                                                           |  |  |  |  |  |  |
|-----------------------------------------------------------------------------------|-----------------------------------------------------------|--|--|--|--|--|--|
| RS232                                                                             | Bluetooth                                                 |  |  |  |  |  |  |
| Име на плащане myPOS, Курс:1.000, НАП ПЛ. 7                                       | Име на плащане myPOS, Курс:1.000, НАП ПЛ. 7               |  |  |  |  |  |  |
| Системен параметър 14 със стойност 3                                              | Системен параметър 14 със стойност 2                      |  |  |  |  |  |  |
| Програмиране/12VD/ МАС адрес/не се въвежда/<br>и Тип на устройство със стойност 0 | МАС адрес XXXXXXXXX и Тип на устройство<br>със стойност 1 |  |  |  |  |  |  |

#### Плащане на POS терминала може да бъде извършено по един от следните начини:

- доближаване на безконтактната карта до ПОС терминала на указаното за целта място/ PIN-PAD; (1)
- доближаване на мобилното устройство до ПОС терминала на указаното за целта място/ PIN-PAD; (2)
- прочитане на ЧИП картата в ЧИП четеца на терминала. (3)

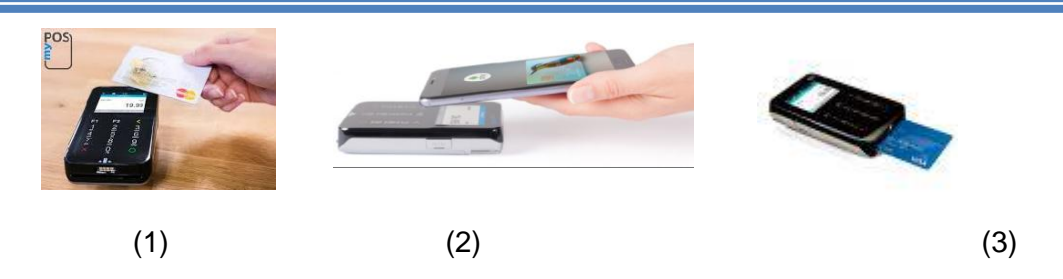

#### 

#### Плащането с безконтактна карта се извършва по следния начин:

- служителят въвежда сумата на покупката в Compact M 02 /виж Пример/;
- клиентът доближава картата си до ПОС терминала или до свързания към него безконтактен четец към указаното за целта място;
- след успешно прочитане на картата ПОС терминалът (или свързаният към него четец) ще подаде звуков и светлинен сигнал;
- ПОС терминалът разпечатва документ с познатите реквизити, потвърждаваща успешното плащане.

Пример

Тук ще покажем стъпка по стъпка примерна продажба от Compact M 02 с извършено плащане през myPOS mini

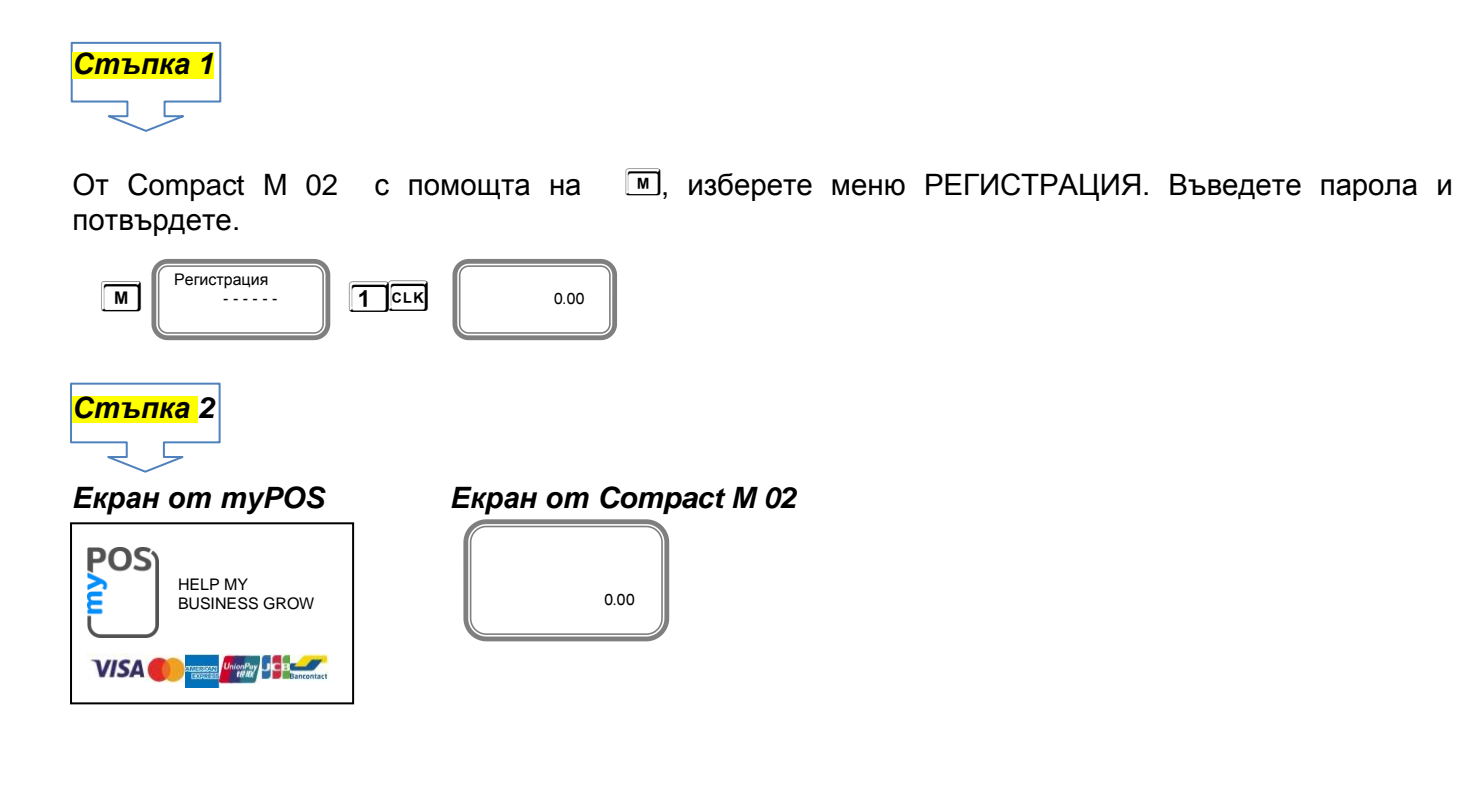

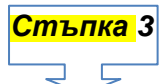

Направете продажба от ФУ, например:

Продажба по свободна цена 5.25 лв. към 01 департамент

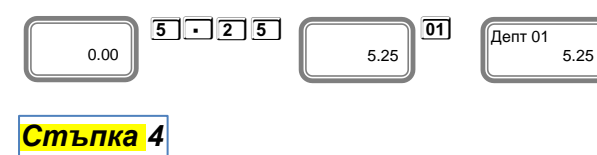

Изберете плащане с име myPOS. В този пример плащането е с номер 2 и се избира с бутон 🕅 . На дисплея излиза надпис

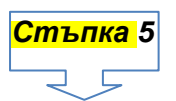

На дисплея на myPOS очаква плащане с карта или мобилно устройство.

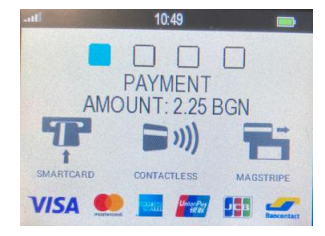

## <mark>Стъпка</mark> 6

Поставете карта или мобилно устройство на терминала, за да извършите плащане. Ако картата е разпозната коректно на дисплея ще се покаже това:

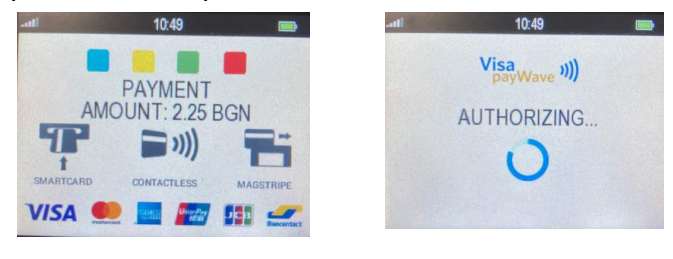

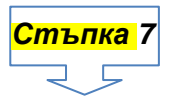

Изчакайте докато приключи транзакцията.

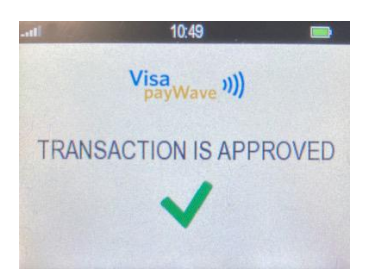

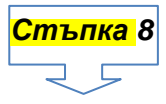

Разпечатване на документ от фискалното устройство.

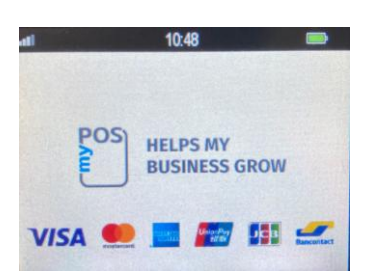

| ФИРМА:<br>Адрес:<br>112030422<br>#0001 Оператор 01 0001<br>Апт 01 5.25 Б<br>ОБЩА СУМА: 5-25<br>пуРОS 5.25          |
|----------------------------------------------------------------------------------------------------|
|                                                                                                    |
| ####################################                                                                               |
| # НКІН<br># ТЕРМИНАЛ ИН: 90006722 #<br># ТЪРГОВЕЦ N#: 000000016488715 #<br># ДАТА: 2021-01-12 #<br>ЧОС• 10-22-43 # |
|                                                                                                    |
|                                                                                                    |
| # Uisa Debit<br># KAPTA N#: ****4959 #                                                                             |
| КАРТА ПРОЧЕТЕНА                                                                                                    |
| # PAYMENT<br># CYMA: 5.25 BGN<br># NO SIGNATURE REQUIRED                                                           |
| # ТРАНЗАКЦИЯ: АРРКОUED   # STAN: 000260   # АВТ. КОД: 032744   # RRN: 101208349701   # AID: А000000031010          |
| # ПРИЕМАМ ТРАНЗАКЦИЯТА                                                                                             |
| #<br>###################################                                                                           |
|                                                                                                    |
| есс ФИСКАЛЕН БОН<br>DY9999596 3699959<br>D1F48-3A992-789A6-3FC4C<br>D56E6-8A694-46820-2FE4D                        |

#### Смесено плащане

Може да бъде извършено плащане с повече от една карта, както и с карта и в брой/или с друга валута/

В примерът ще покажем как става това с примерно плащане в брой и с карта.

#### Стъпка 1

От Compact M 02 M, изберете меню РЕГИСТРАЦИЯ. Въведете парола и с помощта на потвърдете.

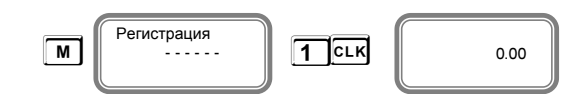

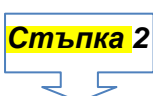

**Екран от туРОS** 

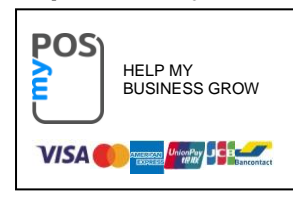

Екран от Сотраст М 02

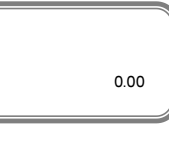

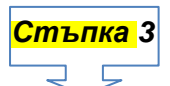

Направете продажба от ФУ, например:

Продажба по свободна цена 10,00 лв. към 01 департамент

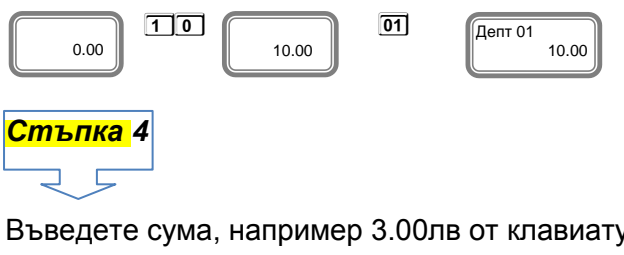

Въведете сума, например 3.00лв от клавиатурата на Compact M 02, натиснете П

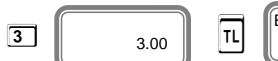

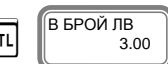

Изберете плащане с име myPOS. В този пример плащането е с номер 2 и се избира с бутон 🕅 .

На дисплея излиза надпис

Плащане на терминал

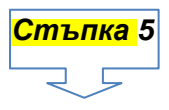

На дисплея на myPOS mini очаква плащане с карта или мобилно устройство.

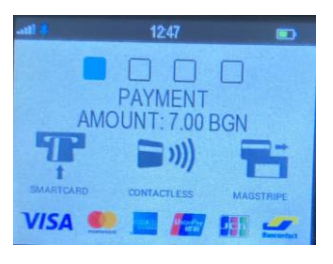

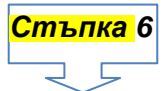

Поставете карта или мобилно устройство на терминала, за да извършите плащане. Ако картата е разпозната коректно на дисплея ще се покаже това:

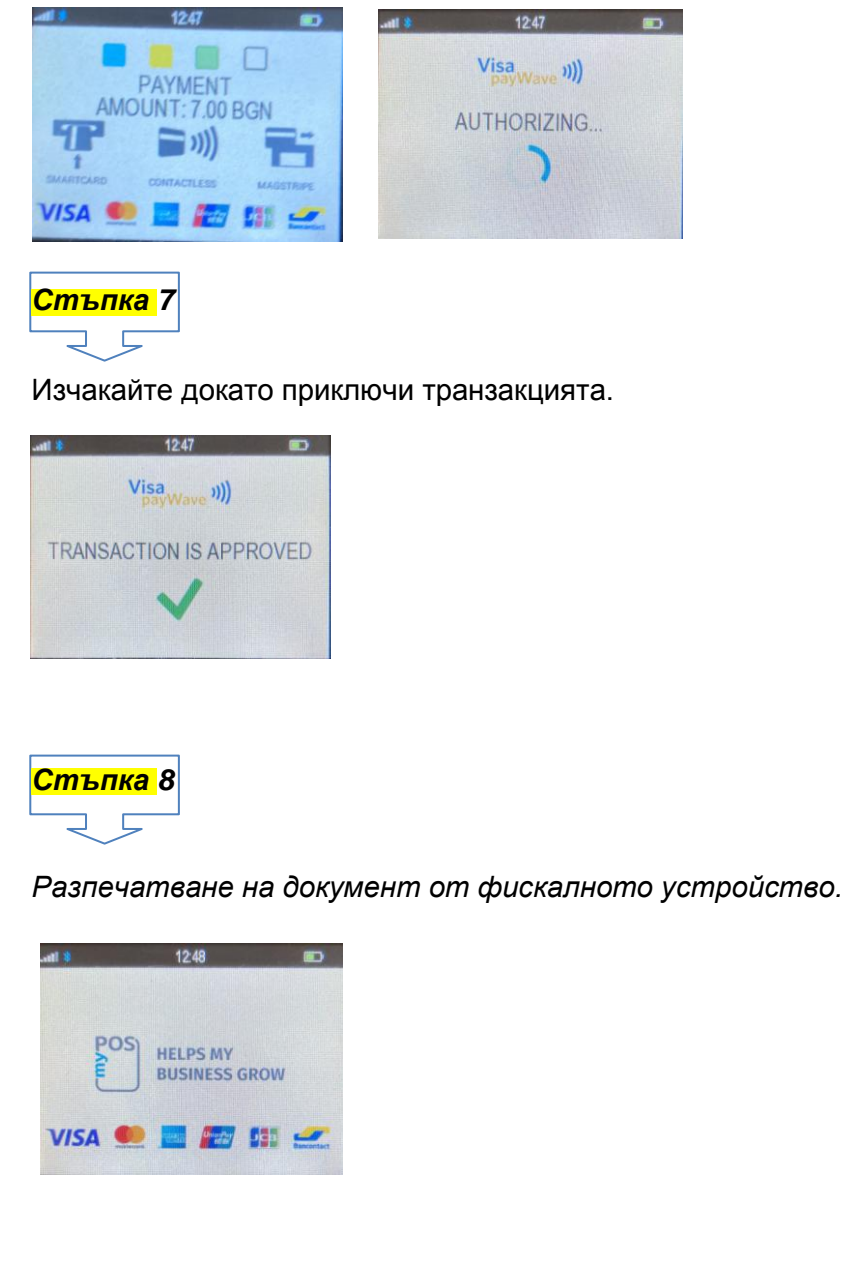

| ФИРМА:<br>Адрес:<br>EVK:<br>#0001 Оператор 01 0001<br>Алт 01 10.00 Б<br>ОБЩА СУМА: 10.00<br>В БРОИ ЛВ 3.00<br>myPOS 7.00      |  |
|----------------------------------------------------------------------------------------------------|--|
| нинининининининининининининининининини                                                                                        |  |
| UISA<br>Uisa Prepaid<br>KAPTA N#: ****6014<br>/<br>KAPTA ПРОЧЕТЕНА<br>PAYMENT<br>CYMA: 7.00 BGN #<br>NO SIGNATURE REQUIRED    |  |
| ТРАНЗАКЦИЯ: АРРКОUED<br>STAN: 000348<br>ABT. KOA: 032875<br>RRN: 101510350041<br>ATD: АФОФФФФФФО31010<br>ПРИЕМАМ ТРАНЗАКЦИЯТА |  |
| Заповяданте пак!<br>01 артикул<br>000270 15.01.2021 12:48:09                                                                  |  |
| бе ФИСКАЛЕН БОН<br>DY999596 36999596<br>32893-5383E-83F88-2C3FE<br>4054F-84ECC-E618F-CD8FC                                    |  |

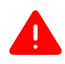

При пускане на команди към myPOS mini в режим "Програмиране" и при плащане с myPOSmini в режим "Регистрация" се появяват и съответните грешки ако се случат.

Клавиш <sup>С</sup> изтрива индикацията и съобщенията за грешка на Compact M 02.

"ОК" се появява само при команди. Ако всичко е наред при плащане с myPOSmini бележката се приключва.